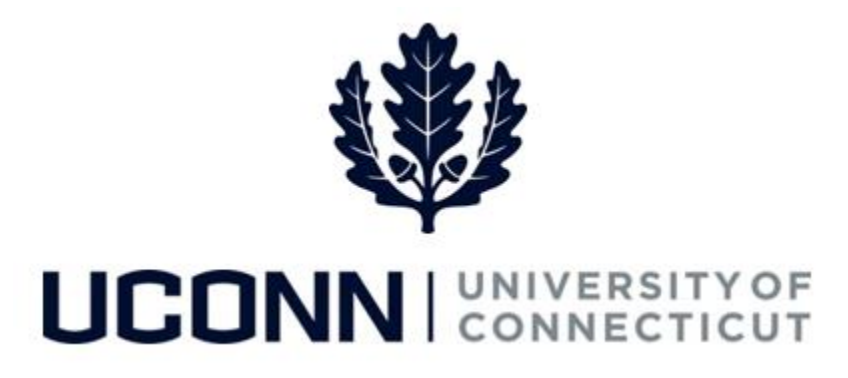

## **University of Connecticut**

## Entering Time on Behalf of an Employee

Overview

This job aid instructs timekeepers, or supervisors, the steps necessary to enter time on a timesheet on behalf of an employee.

## **Process Steps**

| Step | Action                                                                                                    |                                                                           | Screenshot                       |                      |
|------|----------------------------------------------------------------------------------------------------|---------------------------------------------------------------------------|----------------------------------|----------------------|
| 1    | Navigation: Main Menu > Core-C                                                                                                    | Γ HRMS > Manager Self Service > Time Management > Report Time > Timesheet |                                  |                      |
| 2    | On the <b>Report Time: Timesheet</b><br><b>Summary</b> search page, enter<br>the applicable search criteria,<br>including:<br>• <b>Time Reporter Group</b> | Report Time Timesheet Summary Employee Selection                          |                                  |                      |
|      |                                                                                                    | Selection Criterion                                                       | Set ID Selection Criterion Value | Get Employees        |
|      |                                                                                                    | Time Reporter Group                                                       |                                  | Clear Criteria       |
|      | • Employee ID                                                                                                    | Employee ID<br>Empl Record                                                |                                  | Save Chiena          |
|      | Last Name                                                                                                    | Last Name                                                                 | South                            | 2                    |
|      | • First Name                                                                                                    | First Name                                                                |                                  | 2                    |
|      | Department                                                                                                    | Department                                                                |                                  | 2                    |
|      |                                                                                                    | Change View                                                               |                                  |                      |
|      | The current date auto-                                                                                                    | View By Week                                                              | Show                             | Schedule Information |
|      | populates in the <b>Date</b> field.                                                                                                    | Date 07/26/2016 関 🥠                                                       | Previous                         | Week Next Week       |
|      | Update the field to open the timesheet for a different date, if applicable.                                                                                |                                                                           |                                  |                      |
|      | When all search criteria is entered, click Get Employees.                                                                                                  |                                                                           |                                  |                      |

## UConn/Core CT Job Aid: Entering Time on Behalf of an Employee Version 1.0

| Step | Action                                                                                                    | Screenshot                                                                                                    |
|------|----------------------------------------------------------------------------------------------------|----------------------------------------------------------------------------------------------------|
| 3    | Review the search results at the<br>bottom of the page. Click on<br>the employee's <b>Last Name</b> to<br>open the timesheet for that<br>employee.                                                                                                    | Employee         Totals Form         Totals Form           Employee ID         Reprint         kat Name         First Name         Job Title         Nourly Rate         Reported Hours         Scheduled<br>Hours         Exception         Taskgroup ID           187887         0         Sameep         Sam         UnivStudentWorker         1.00000         0.00         0.00         UOC67000G           52920         0         Shonies         Mazur         US Staff Professional 3         42.754875         0.00         3.60         UOC67000G           068263         0         Steep         Louis         UnivStudentWorker         0.00000         0.00         0.00         UOC67000G           266359         0         Steep         Louis         UnivStudentWorker         0.00000         0.00         0.00         UOC6700G           187911         0         Steep         Louis         UnivStudentWorker         15.00000         0.00         0.00         UOC6700G           187917         0         Steep         Louis         UConnFacultyStaff         0.00000         0.00         0.00         UOC6700G           583799         0         Song         Mortimer         UStaff Professional 3         24.98250         0.00         < |
| 4    | The employee's regularly<br>scheduled time may auto-<br>populate on the <b>Timesheet</b> .<br>Time will <u>not</u> auto-populate for<br>student employees.<br>If there are no updates to the<br>employee's schedule, click<br><b>Submit</b> to submit the timesheet<br>to run in Time Administration<br>and get ready for approval.                                                                                                    | Timesheet         Employee ID 583799         UcomFaculty/Staff         Employee of 0         Actions = *       Time Source       Schedule Information       Earliest Change Date 02/19/2016         Time Pariod       View By Week       Previous Period       Next Employee         Scheduled Hours 70.00       Reported Hours 0.00         Time Orizo/20216       Time Orizo/20216                                                                                                    |
| 5    | If the employee's schedule<br>differs from the auto-populated<br>time, or if the time does not<br>ato-populate, update the<br>timesheet accordingly.<br>Click on the <b>plus sign (+)</b> to add<br>a new time reporting code.<br>Click <b>Submit</b> when the<br><b>Timesheet</b> is filled accurately.<br>The reported time will run<br>through the nightly Time<br>Administration process and<br>become payable time. Time<br>Approvers (supervisors)<br>approve payable time.<br><b>Note:</b> Time that is entered by a<br>Timekeeper does not need to<br>be approved by a time<br>approver. However, time that is<br>interfaced by HuskyTime will<br>need approval in Core-CT. | Timesheet       Engloyee D. 53799         CommanyBand       Engloyee D. 53799         CommanyBand       Engloyee D. 53799         CommanyBand       Engloyee D. 53799         CommanyBand       Engloyee D. 53799         CommanyBand       Engloyee D. 53799         CommanyBand       Engloyee D. 53799         CommanyBand       Engloyee D. 53799         CommanyBand       Engloyee D. 53799         CommanyBand       Figure D. 50792         CommanyBand       Figure D. 50790         CommanyBand       Figure D. 50790         CommanyBand       Figure D. 50790         CommanyBand       Figure D. 5079         CommanyBand       Figure D. 5079         CommanyBand       Figure D. 5079         CommanyBand       Figure D. 5079         CommanyBand       Figure D. 5079         CommanyBand       Figure D. 5079         CommanyBand       Figure D. 5079         CommanyBand       Figure D. 5079         CommanyBand       Figure D. 5079         CommanyBand       Figure D. 5079         CommanyBand       Figure D. 5079         CommanyBand       Figure D. 5079         CommanyBand       Figure D. 5079         CommanyBan                                                                                                    |